# Criptografia de host de switch MACsec com o exemplo de configuração do Cisco AnyConnect e ISE

## Contents

Introduction **Prerequisites Requirements Componentes Utilizados** Configurar Diagrama de rede e fluxo de tráfego Configurações ISE Switch NAM do AnyConnect Verificar **Troubleshoot** Depurações para um cenário funcional Depurações para um cenário com falha Capturas de pacotes Modos MACsec e 802.1x Informações Relacionadas

## Introduction

Este documento fornece um exemplo de configuração para a criptografia MACsec (Media Access Control Security) entre um suplicante 802.1x (Cisco AnyConnect Mobile Security) e um autenticador (switch). O Cisco Identity Services Engine (ISE) é usado como servidor de autenticação e política.

O MACsec é padronizado em 802.1AE e é suportado nos switches Cisco 3750X, 3560X e 4500 SUP7E. O 802.1AE define a criptografia de link em redes com fio que usam chaves fora da banda. Essas chaves de criptografia são negociadas com o protocolo MACsec Key Agreement (MKA) que é utilizado após a autenticação 802.1x bem-sucedida. O MKA é padronizado no IEEE 802.1X-2010.

Um pacote é criptografado somente no link entre o PC e o switch (criptografia ponto a ponto). O pacote recebido pelo switch é descriptografado e enviado por uplinks não criptografados. Para criptografar a transmissão entre os switches, recomenda-se a criptografia do switch-switch. Para essa criptografia, o Security Association Protocol (SAP) é usado para negociar e regenerar chaves. O SAP é um protocolo de acordo chave pré-padrão desenvolvido pela Cisco.

## Prerequisites

### Requirements

A Cisco recomenda que você tenha conhecimento destes tópicos:

- Conhecimento básico da configuração 802.1x
- Conhecimento básico da configuração de CLI dos switches Catalyst
- Experiência com a configuração do ISE

### **Componentes Utilizados**

As informações neste documento são baseadas nestas versões de software e hardware:

- Sistemas operacionais Microsoft Windows 7 e Microsoft Windows XP
- Software Cisco 3750X, versão 15.0 e posterior
- Software Cisco ISE, versão 1.1.4 e posterior
- Cisco AnyConnect Mobile Security com Network Access Manager (NAM), versão 3.1 e posterior

The information in this document was created from the devices in a specific lab environment. All of the devices used in this document started with a cleared (default) configuration. If your network is live, make sure that you understand the potential impact of any command.

## Configurar

Diagrama de rede e fluxo de tráfego

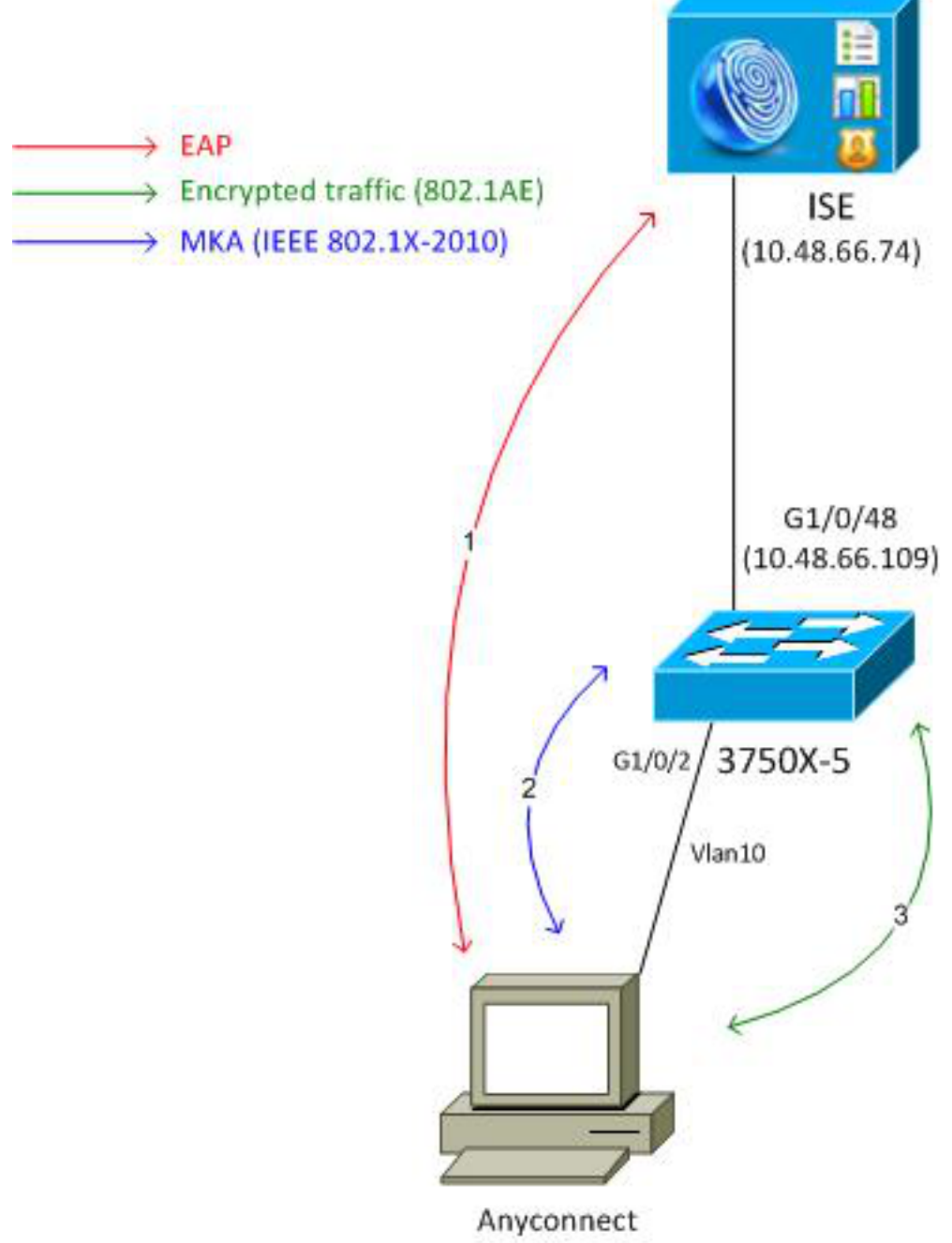

192.168.1.201

**Etapa 1.** O requerente (AnyConnect NAM) inicia a sessão 802.1x. O switch é o autenticador e o ISE é o servidor de autenticação. O protocolo EAPOL (Extensible Authentication Protocol over LAN) é usado como transporte para EAP entre o requerente e o switch. O RADIUS é usado como um protocolo de transporte para EAP entre o switch e o ISE. Não é possível usar o MAC Authentication Bypass (MAB), pois as chaves EAPOL precisam ser retornadas do ISE e usadas para a sessão MACsec Key Agreement (MKA).

**Etapa 2.** Após a conclusão da sessão 802.1x, o switch inicia uma sessão MKA com EAPOL como protocolo de transporte. Se o requerente estiver configurado corretamente, as chaves para a criptografia AES-GCM simétrica de 128 bits (modo Galois/Counter) coincidem.

**Etapa 3.** Todos os pacotes subsequentes entre o requerente e o switch são criptografados (encapsulamento 802.1AE).

### Configurações

A configuração do ISE envolve um típico cenário 802.1x com uma exceção ao perfil de autorização que pode incluir políticas de criptografia.

Escolha **Administration > Network Resources > Network Devices** para adicionar o switch como um dispositivo de rede. Insira uma chave pré-compartilhada RADIUS (Shared Secret).

| ahaha                                      |                                                                                                    |
|--------------------------------------------|----------------------------------------------------------------------------------------------------|
| cisco Identity Services Engine             |                                                                                                    |
| 🔆 System 🛛 👰 Identity Management           | Network Resources 🛃 Web Portal Management 👸 Feed Service                                                                                                    |
| Network Devices Network Device Groups E    | xternal RADIUS Servers RADIUS Server Sequences SGA AAA Servers NAC Managers                                                                                                    |
| Network Devices                            | Network Devices List > 3750-5<br>Network Devices<br>* Name 3750-5<br>Description<br>* IP Address: 10.48.66.109 / 32<br>Model Name version<br>* Network Device Group<br>Location All Locations version<br>Device Type All Device Types version<br>* Authentication Settings<br>Enable Authentication Settings<br>Protocol RADIUS<br>* Shared Secret ••••• Show |
| ▼ ♪<br>Network Devices •<br>Default Device | * Name 3750-5<br>Description<br>* IP Address: 10.48.66.109 / 32<br>Model Name *<br>Software Version *<br>* Network Device Group<br>Location All Locations Set To Default<br>Device Type All Device Types Set To Default<br>Set To Default<br>V Authentication Settings<br>Enable Authentication Settings<br>Protocol RADIUS<br>* Shared Secret •••• Show      |

A regra de autenticação padrão pode ser usada (para usuários definidos localmente no ISE).

Escolha Administration > Identity Management > Users para definir o usuário "cisco" localmente.

| cisco Identity Services Engine                                                                                                    | Administration   ▼                                                                                                    |
|----------------------------------------------------------------------------------------------------|----------------------------------------------------------------------------------------------------|
| 🔆 System 🏾 👰 Identity Management                                                                                                    | 📱 Network Resources 🛛 🙇 Web Portal Management 🛛 😡 Feed Service                                                               |
| Identities Groups External Identity Source                                                                                                    | s Identity Source Sequences Settings                                                                                         |
| Identities       Identities       Image: state state stat | Network Access Users List > New Network Access User         * Name         * Name         cisco         Status         Email |
|                                                                                                    | Password     * Password     * Password     * Re-Enter Password     • • • • • • • • • • • • • • • • •                         |

O perfil de autorização pode incluir políticas de criptografia. Como mostrado neste exemplo, escolha **Policy > Results > Authorization Profiles** para exibir as informações que o ISE retorna ao switch de que a criptografia de link é obrigatória. Além disso, o número da VLAN (10) foi

ISE

#### configurado.

| cisco Identity Services Engine                                                                             | ▲ Home Operations   ▼ Policy   ▼ Administration   ▼     |
|----------------------------------------------------------------------------------------------------|---------------------------------------------------------|
| Authentication Authorization<br>Authentication Authorization<br>Dictionaries Conditions Results<br>Results |                                                         |
|                                                                                                    | Filter-ID  Reauthentication  MACSec Policy  must-secure |

Escolha **Política > Autorização** para usar o perfil de autorização na regra de autorização. Este exemplo retorna o perfil configurado para o usuário "cisco". Se o 802.1x for bem-sucedido, o ISE retorna Radius-Accept para o switch com o Cisco AVPair linksec-policy=must-secure. Esse atributo força o switch a iniciar uma sessão MKA. Se essa sessão falhar, a autorização 802.1x no switch também falhará.

| cisco Identity Services Engine                                                                            | Administration   ▼ Policy   ▼ Administration   ▼                                   |                               |
|----------------------------------------------------------------------------------------------------|------------------------------------------------------------------------------------|-------------------------------|
| 🛓 Authentication 🛛 🧕 Authorization                                                                        | 🔀 Profiling 👩 Posture 👦 Client Provisioning 🔄 Security Gro                         | up Access 🛛 🐥 Policy Elements |
| Authorization Policy<br>Define the Authorization Policy by configuring rule<br>First Matched Rule Applies | es based on identity groups and/or other conditions. Drag and drop rules to change | a the order.                  |
| Status Rule Name                                                                                          | Conditions (identity groups and other conditions)                                  | Permissions                   |
| Macsec                                                                                                    | if Radius:User-Name EQUALS cisco                                                   | then MACSECprofile            |

#### Switch

As configurações típicas da porta 802.1x incluem (parte superior mostrada):

```
aaa new-model
aaa authentication dot1x default group radius
aaa authorization network default group radius
aaa group server radius ISE
server name ISE
dot1x system-auth-control
interface GigabitEthernet1/0/2
description windows7
switchport mode access
authentication order dot1x
authentication port-control auto
dot1x pae authenticator
radius server ISE
address ipv4 10.48.66.74 auth-port 1645 acct-port 1646
timeout 5
retransmit 2
key cisco
```

A política MKA local é criada e aplicada à interface. Além disso, o MACsec está ativado na interface.

```
mka policy mka-policy
replay-protection window-size 5000
```

```
interface GigabitEthernet1/0/2
macsec
mka policy mka-policy
```

A política MKA local permite que você defina configurações detalhadas que não podem ser enviadas do ISE. A política MKA local é opcional.

#### NAM do AnyConnect

O perfil do suplicante 802.1x pode ser configurado manualmente ou enviado por meio do Cisco ASA. As próximas etapas apresentam uma configuração manual.

Para gerenciar perfis NAM:

| 🕥 Cisco AnyConnect Secure Mobility Client 📃 📼 💌 |                          |                                  |  |  |
|-------------------------------------------------|--------------------------|----------------------------------|--|--|
|                                                 | VPN:<br>You may need     | to use a browser to gain access. |  |  |
| Web Authentication Required                     |                          |                                  |  |  |
|                                                 | Network:<br>Connected (1 | 0.48.67.84)                      |  |  |
| T I                                             | wired                    | Manage Networks                  |  |  |
|                                                 |                          | Connect only to current network  |  |  |
| <b>Ö</b> ()                                     |                          | aljaja<br>cisco                  |  |  |

Adicione um novo perfil 802.1x com MACsec. Para o 802.1x, o PEAP (Protected Extensible Authentication Protocol) é usado (o usuário configurado "cisco" no ISE):

| Scisco AnyConnect Secure Mobility Client |                                                                                                    |                                                    |
|------------------------------------------|----------------------------------------------------------------------------------------------------|----------------------------------------------------|
| cisco AnyConnec                          | t Secure Mobility Client                                                                                      | 0                                                  |
| Status Overview                          | Network Access Manager                                                                                        |                                                    |
| VPN                                      | Cisco AnyConnect                                                                                              |                                                    |
| Networks >                               | Enter information for the connection.<br>Media: O Wi-Fi O Wired<br>Hidden Network                             | Network Service: Enabled  Wi-Fi: No Wi-Fi adapters |
|                                          | Descriptive Name: macsec<br>55ID:<br>Security: 802.1X (MACsec) •<br>802.1X Configuration<br>password • PEAP • | Type Privileges<br>Wired Administra                |
|                                          | Add                                                                                                    | Edit Remove                                        |

## Verificar

Use esta seção para confirmar se a sua configuração funciona corretamente.

O AnyConnect NAM configurado para EAP-PEAP requer credenciais corretas.

| Cisco AnyConnect | macsec                                            |   |
|------------------|---------------------------------------------------|---|
| Please enter y   | our username and password for the network: macsec |   |
| Username:        | cisco                                             |   |
| Password:        | *******                                           |   |
|                  | Show Password                                     |   |
|                  | OK Cancel                                         |   |
| S Cisco AnyConr  | nect Secure Mobility Client                       | 3 |
|                  | /PN:                                              |   |
| Web Authentica   | You may need to use a browser to gain access.     |   |
| Web Authentica   | You may need to use a browser to gain access.     |   |

A sessão no switch deve ser autenticada e autorizada. O status de segurança deve ser "Protegido":

| bsns-3750-5# <b>show authe</b> | ntication sessions interface g1/0/2 |
|--------------------------------|-------------------------------------|
| Interface:                     | GigabitEthernet1/0/2                |
| MAC Address:                   | 0050.5699.36ce                      |
| IP Address:                    | 192.168.1.201                       |
| User-Name:                     | cisco                               |
| Status:                        | Authz Success                       |
| Domain:                        | DATA                                |
| Security Policy:               | Must Secure                         |
| Security Status:               | Secured                             |
| Oper host mode:                | single-host                         |
| Oper control dir:              | both                                |
| Authorized By:                 | Authentication Server               |
| Vlan Policy:                   | 10                                  |
|                                |                                     |

Session timeout: N/A Idle timeout: N/A Common Session ID: C0A8000100000D56FD55B3BF Acct Session ID: 0x00011CB4 Handle: 0x97000D57

Runnable methods list:

Method State

dot1x Authc Success

As estatísticas de MACsec no switch fornecem os detalhes em relação à configuração de política local, identificadores de canal seguro (SCIs) para tráfego recebido/enviado e também estatísticas e erros de porta.

bsns-3750-5#show macsec interface g1/0/2 MACsec is enabled Replay protect : enabled Replay window : 5000 Include SCI : yes Cipher : GCM-AES-128 Confidentiality Offset : 0 Capabilities Max. Rx SA : 16 Max. Tx SA : 16 Validate Frames : strict PN threshold notification support : Yes Ciphers supported : GCM-AES-128 Transmit Secure Channels SCI : BC166525A5020002 Elapsed time : 00:00:35 Current AN: 0 Previous AN: -SC Statistics Auth-only (0 / 0) Encrypt (2788 / 0) Receive Secure Channels SCI : 0050569936CE0000 Elapsed time : 00:00:35 Current AN: 0 Previous AN: -SC Statistics Notvalid pkts 0Invalid pkts 0Valid pkts 76Late pkts 0 Valid pkts 76 Late pkts 0 Uncheck pkts 0 Delay pkts 0 Port Statistics Ingress untag pkts0Ingress notag pkts2441Ingress badtag pkts0Ingress unknownSCI pkts0 Ingress noSCI pkts 0 Unused pkts 0 Notusing pkts 0 Decrypt bytes 176153 Ingress miss pkts 2437

No AnyConnect, as estatísticas indicam o uso de criptografia e as estatísticas de pacotes.

### Network Access Manager

|                        |                      | <b>^</b> |
|------------------------|----------------------|----------|
| Subnet Mask (IPv4)     | 255.255.255.0        |          |
| Default Gateway (IPv4) | 192.168.1.10         |          |
| Bytes                  |                      | <b>^</b> |
| Sent:                  | 16567                |          |
| Received:              | 5760                 |          |
| Frames                 |                      | <b>^</b> |
| Sent:                  | 115                  |          |
| Received:              | 49                   |          |
| Security Information — |                      | <b>^</b> |
| Configuration:         | 802.1X (MACsec)      | -        |
| Encryption:            | GCM(Software)        | =        |
| EAP Method:            | eapPeap(eapMschapv2) |          |
| Server:                | ise2.test-cisco.com  |          |
| Credential Type:       | Username/Password    |          |
|                        |                      |          |
|                        |                      | +        |

## Troubleshoot

Esta seção fornece informações que podem ser usadas para o troubleshooting da sua configuração.

#### Depurações para um cenário funcional

Ative as depurações no switch (algumas saídas foram omitidas para maior clareza).

debug macsec event debug macsec error debug epm all debug dot1x all debug radius debug radius verbose

Depois que uma sessão 802.1x é estabelecida, vários pacotes EAP são trocados pelo EAPOL. A última resposta bem-sucedida do ISE (sucesso EAP) transportada dentro do Radius-Acccept também inclui vários atributos do Radius.

 RADIUS: Received from id 1645/40 10.48.66.74:1645, Access-Accept, len 376

 RADIUS: EAP-Key-Name
 [102] 67 \*

 RADIUS: Vendor, Cisco
 [26] 34

 RADIUS: Cisco AVpair
 [1] 28 "linksec-policy=must-secure"

| RADIUS: | Vendor, Microsoft | [26] | 58 |   |
|---------|-------------------|------|----|---|
| RADIUS: | MS-MPPE-Send-Key  | [16] | 52 | * |
| RADIUS: | Vendor, Microsoft | [26] | 58 |   |
| RADIUS: | MS-MPPE-Recv-Key  | [17] | 52 | * |

EAP-Key-Name é usado para a sessão MKA. A política de linksec força o switch a usar o MACsec (falha na autorização se isso não estiver concluído). Esses atributos também podem ser verificados nas capturas de pacotes.

18 10.48.66.74 10.48.66.109 RADIUS 418 Access-Accept(2) (id=40, l=376 AVP: l=7 t=User-Name(1): cisco AVP: l=40 t=State(24): 52656175746853657373696f6e3a43304138303030313030... ▷ AVP: l=51 t=Class(25): 434143533a43304138303030313030303030443536464435... AVP: l=6 t=Tunnel-Type(64) Tag=0x01: VLAN(13) AVP: l=6 t=Tunnel-Medium-Type(65) Tag=0x01: IEEE-802(6) AVP: l=6 t=EAP-Message(79) Last Segment[1] AVP: l=18 t=Message-Authenticator(80): 05fc3f0450d6b4f80564404551992972 AVP: l=5 t=Tunnel-Private-Group-Id(81) Tag=0x01: 10 v AVP: l=67 t=EAP-Key-Name(102): \031R\315g\206\334\236\254\344:\333`jH\355(\353\343\) [Length: 65] EAP-Key-Name: \031R\315g\206\334\236\254\344:\333`jH\355(\353\343\255\004\362H\376\ v AVP: l=34 t=Vendor-Specific(26) v=ciscoSystems(9) VSA: l=28 t=Cisco-AVPair(1): linksec-policy=must-secure > AVP: l=58 t=Vendor-Specific(26) v=Microsoft(311)

> AVP: l=58 t=Vendor-Specific(26) v=Microsoft(311)

Autenticação bem-sucedida.

%DOT1X-5-SUCCESS: Authentication successful for client (0050.5699.36ce) on Interface Gi1/0/2 AuditSessionID C0A8000100000D56FD55B3BF %AUTHMGR-7-RESULT: Authentication result 'success' from 'dot1x' for client (0050.5699.36ce) on Interface Gi1/0/2 AuditSessionID C0A8000100000D56FD55B3BF O switch aplica os atributos (eles incluem um número de VLAN opcional que também foi enviado).

%AUTHMGR-5-VLANASSIGN: VLAN 10 assigned to Interface Gi1/0/2 AuditSessionID C0A8000100000D56FD55B3BF

Em seguida, o switch inicia a sessão MKA quando envia e recebe pacotes EAPOL.

%MKA-5-SESSION\_START: (Gi1/0/2 : 2) MKA Session started for RxSCI 0050.5699.36ce/0000, AuditSessionID C0A8000100000D56FD55B3BF, AuthMgr-Handle 97000D57 dot1x-ev(Gi1/0/2): Sending out EAPOL packet EAPOL pak dump Tx EAPOL pak dump rx dot1x-packet(Gi1/0/2): Received an EAPOL frame dot1x-packet(Gi1/0/2): Received an MKA packet

Depois que 4 identificadores seguros de troca de pacotes são criados junto com a associação de segurança Receber (RX).

HULC-MACsec: MAC: 0050.5699.36ce, Vlan: 10, Domain: DATA HULC-MACsec: Process create TxSC i/f GigabitEthernet1/0/2 SCI BC166525A5020002 HULC-MACsec: Process create RxSC i/f GigabitEthernet1/0/2 SCI 50569936CE0000 HULC-MACsec: Process install RxSA request79F6630 for interface GigabitEthernet1/0/2 A sessão foi concluída e a associação de segurança Transmit (TX) foi adicionada. %MKA-5-SESSION\_SECURED: (Gi1/0/2 : 2) MKA Session was secured for RxSCI 0050.5699.36ce/0000, AuditSessionID C0A8000100000D56FD55B3BF, CKN A2BDC3BE967584515298F3F1B8A9CC13 HULC-MACsec: Process install TxSA request66B4EEC for interface GigabitEthernet1/0/ A política "must-secure" é correspondida e a autorização é bem-sucedida.

%AUTHMGR-5-SUCCESS: Authorization succeeded for client (0050.5699.36ce) on Interface Gi1/0/2 AuditSessionID C0A8000100000D56FD55B3BF

A cada 2 segundos, os pacotes de saudação do MKA são trocados para garantir que todos os participantes estejam vivos.

dot1x-ev(Gi1/0/2): Received TX PDU (5) for the client 0x6E0001EC (0050.5699.36ce)
dot1x-packet(Gi1/0/2): MKA length: 0x0084 data: ^A
dot1x-ev(Gi1/0/2): Sending EAPOL packet to group PAE address
EAPOL pak dump Tx

#### Depurações para um cenário com falha

Quando o requerente não está configurado para MKA e o ISE solicita criptografia após uma autenticação 802.1x bem-sucedida:

RADIUS: Received from id 1645/224 10.48.66.74:1645, Access-Accept, len 342 %DOT1X-5-SUCCESS: Authentication successful for client (0050.5699.36ce) on Interface Gi1/0/2 AuditSessionID C0A8000100000D55FD4D7529 %AUTHMGR-7-RESULT: Authentication result 'success' from 'dot1x' for client (0050.5699.36ce) on Interface Gi1/0/2 AuditSessionID C0A800010000D55FD4D7529 O switch tenta iniciar uma sessão MKA quando envia 5 pacotes EAPOL.

%MKA-5-SESSION\_START: (Gi1/0/2 : 2) MKA Session started for RxSCI 0050.5699.36ce/0000, AuditSessionID C0A800010000D55FD4D7529, AuthMgr-Handle A4000D56 dot1x-ev(Gi1/0/2): Sending out EAPOL packet EAPOL pak dump Tx dot1x-ev(Gi1/0/2): Sending out EAPOL packet EAPOL pak dump Tx dot1x-ev(Gi1/0/2): Sending out EAPOL packet EAPOL pak dump Tx dot1x-ev(Gi1/0/2): Sending out EAPOL packet EAPOL pak dump Tx dot1x-ev(Gi1/0/2): Sending out EAPOL packet EAPOL pak dump Tx dot1x-ev(Gi1/0/2): Sending out EAPOL packet EAPOL pak dump Tx

%MKA-4-KEEPALIVE\_TIMEOUT: (Gi1/0/2 : 2) Peer has stopped sending MKPDUs for RxSCI 0050.5699.36ce/0000, AuditSessionID C0A8000100000D55FD4D7529, CKN F8288CDF7FA56386524DD17F1B62F3BA %MKA-4-SESSION\_UNSECURED: (Gi1/0/2 : 2) MKA Session was stopped by MKA and not secured for RxSCI 0050.5699.36ce/0000, AuditSessionID C0A8000100000D55FD4D7529, CKN F8288CDF7FA56386524DD17F1B62F3BA %AUTHMGR-5-FAIL: Authorization failed or unapplied for client (0050.5699.36ce) on Interface Gi1/0/2 AuditSessionID C0A800010000D55FD4D7529

A sessão 802.1x relata autenticação bem-sucedida, mas falha na autorização.

```
bsns-3750-5#show authentication sessions int g1/0/2
          Interface: GigabitEthernet1/0/2
        MAC Address: 0050.5699.36ce
        IP Address: 192.168.1.201
          User-Name: cisco
            Status: Authz Failed
            Domain: DATA
    Security Policy: Must Secure
    Security Status: Unsecure
     Oper host mode: single-host
   Oper control dir: both
    Session timeout: N/A
      Idle timeout: N/A
  Common Session ID: COA8000100000D55FD4D7529
    Acct Session ID: 0x00011CA0
            Handle: 0xA4000D56
Runnable methods list:
    Method State
      dot1x Authc Success
O tráfego de dados será bloqueado.
```

### Capturas de pacotes

Quando o tráfego é capturado no site suplicante 4 as solicitações/respostas de eco ICMP (Internet Control Message Protocol) são enviadas e recebidas, haverá:

- 4 solicitações de eco ICMP criptografadas enviadas ao switch (88e5 é reservado para 802.1AE)
- 4 respostas de eco ICMP descriptografadas recebidas

Isso é devido ao modo como o AnyConnect se conecta à API do Windows (antes da libpcap quando os pacotes são enviados e antes da libpcap quando os pacotes são recebidos):

| No. Source               | Destination          | Protocol | Length Info          |           |             |              |         |
|--------------------------|----------------------|----------|----------------------|-----------|-------------|--------------|---------|
| 3 Vmware_99:36:ce        | Cisco_25:a5:43       | 0x88e5   | 106 Ethernet II      |           |             |              |         |
| 4 192.168.1.10           | 192.168.1.201        | ICMP     | 74 Echo (ping)       | reply     | id=0x0001,  | seq=23/5888, | ttl=255 |
| 5 Vmware_99:36:ce        | Cisco_25:a5:43       | 0x88e5   | 106 Ethernet II      |           |             |              |         |
| 6 192.168.1.10           | 192.168.1.201        | ICMP     | 74 Echo (ping)       | reply     | id=0x0001,  | seq=24/6144, | ttl=255 |
| 7 Vmware_99:36:ce        | Cisco_25:a5:43       | 0x88e5   | 106 Ethernet II      |           |             |              |         |
| 8 192.168.1.10           | 192.168.1.201        | ICMP     | 74 Echo (ping)       | reply     | id=0x0001,  | seq=25/6400, | ttl=255 |
| 9 Vmware_99:36:ce        | Cisco_25:a5:43       | 0x88e5   | 106 Ethernet II      |           |             |              |         |
| 10 192.168.1.10          | 192.168.1.201        | ICMP     | 74 Echo (ping)       | reply     | id=0x0001,  | seq=26/6656, | ttl=255 |
| 1                        |                      |          |                      |           |             |              |         |
| Frame 3: 106 bytes on    | wire (848 bits), 106 | bytes c  | aptured (848 bits)   |           |             |              |         |
| ▶ Ethernet II, Src: Vmwa | re_99:36:ce (00:50:5 | 6:99:36: | ce), Dst: Cisco_25:a | a5:43 (bc | :16:65:25:a | 15:43)       |         |
| ⊽Data (92 bytes)         |                      |          |                      |           |             |              |         |
| Data: 2c00000013c00      | 50569936ce0000565d05 | 5dfa65d  | 7345d3               |           |             |              |         |

[Length: 92]

**Note**: Não há suporte para a capacidade de detectar tráfego MKA ou 802.1AE no switch com recursos como o Switched Port Analyzer (SPAN) ou o Embedded Packet Capture (EPC).

#### Modos MACsec e 802.1x

Nem todos os modos 802.1x são suportados para MACsec.

O guia de instruções do Cisco TrustSec 3.0: A Introdução ao MACsec e ao NDAC afirma que:

- Modo de host único: O MACsec é totalmente suportado no modo de host único. Nesse modo, somente um único endereço MAC ou IP pode ser autenticado e protegido com MACsec. Se um endereço MAC diferente for detectado na porta após a autenticação de um ponto final, uma violação de segurança será acionada na porta.
- Modo de autenticação multidomínio (MDA Multi-Domain Authentication): Nesse modo, um endpoint pode estar no domínio de dados e outro endpoint pode estar no domínio de voz. O MACsec é totalmente suportado no modo MDA. Se ambos os endpoints tiverem capacidade de MACsec, cada um será protegido por sua própria sessão MACsec independente. Se apenas um endpoint for compatível com MACsec, esse endpoint poderá ser protegido enquanto o outro endpoint envia tráfego em branco.
- Modo multiautenticação: Nesse modo, um número praticamente ilimitado de endpoints pode ser autenticado em uma única porta do switch. Não há suporte para MACsec neste modo.
- Modo multihost: Embora o uso de MACsec neste modo seja tecnicamente possível, não é recomendado. No modo multihost, o primeiro endpoint na porta é autenticado e, em seguida, todos os endpoints adicionais serão permitidos na rede por meio da primeira autorização. O MACsec funcionaria com o primeiro host conectado, mas nenhum tráfego de outro endpoint passaria, pois não seria tráfego criptografado.

### Informações Relacionadas

- Guia de configuração do Cisco TrustSec para 3750
- Guia de configuração do Cisco TrustSec para ASA 9.1
- <u>Serviços de rede baseados em identidade: Segurança MAC</u>
- Cloud TrustSec com 802.1x MACsec no exemplo de configuração do switch Catalyst 3750X
   Series
- Exemplo de configuração do TrustSec com ASA e o switch Catalyst 3750-X Series e Guia de solução de problemas
- Implantação e roteiro do Cisco TrustSec
- Suporte Técnico e Documentação Cisco Systems